## PowerApps ワークショップ

ポップアップの作成

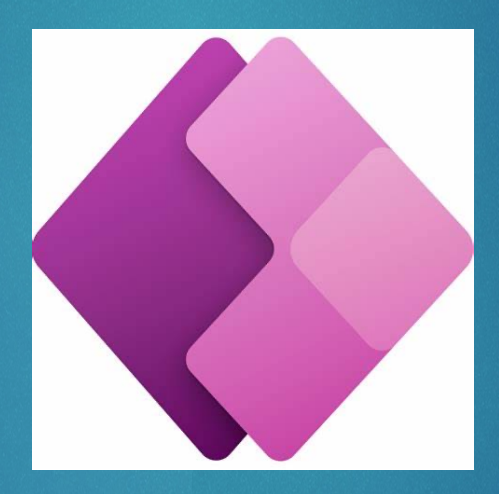

2

### ポップアップとは?

▶ポップアップとは

ボタンを押すことで、現在の画面を遷移 することなく 別の画面が 飛び出したように設定する ことができる機能

▶メリット

画面遷移がないので、確認画面などで、 ユーザーがレスポンスよく操作すること が可能

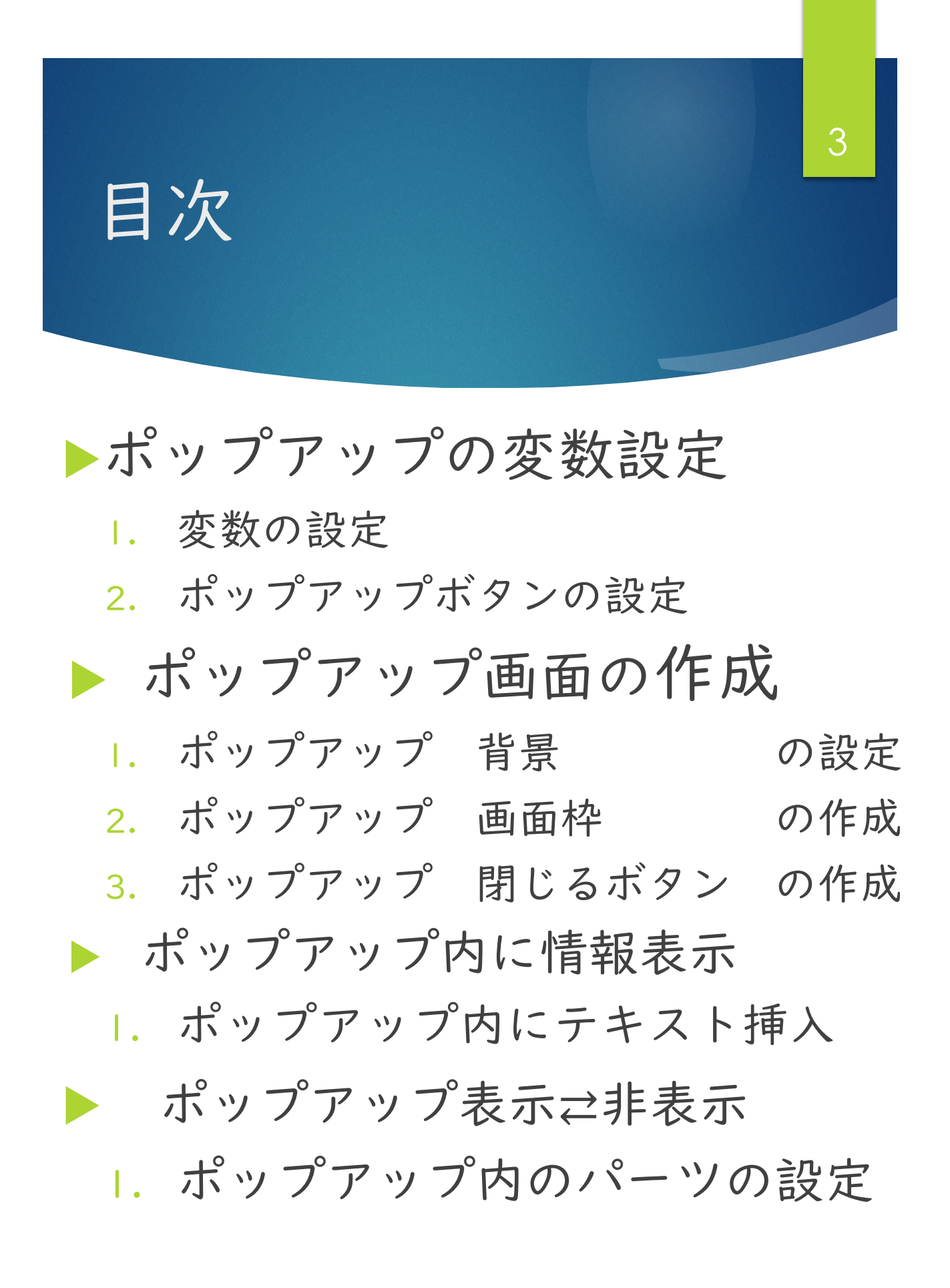

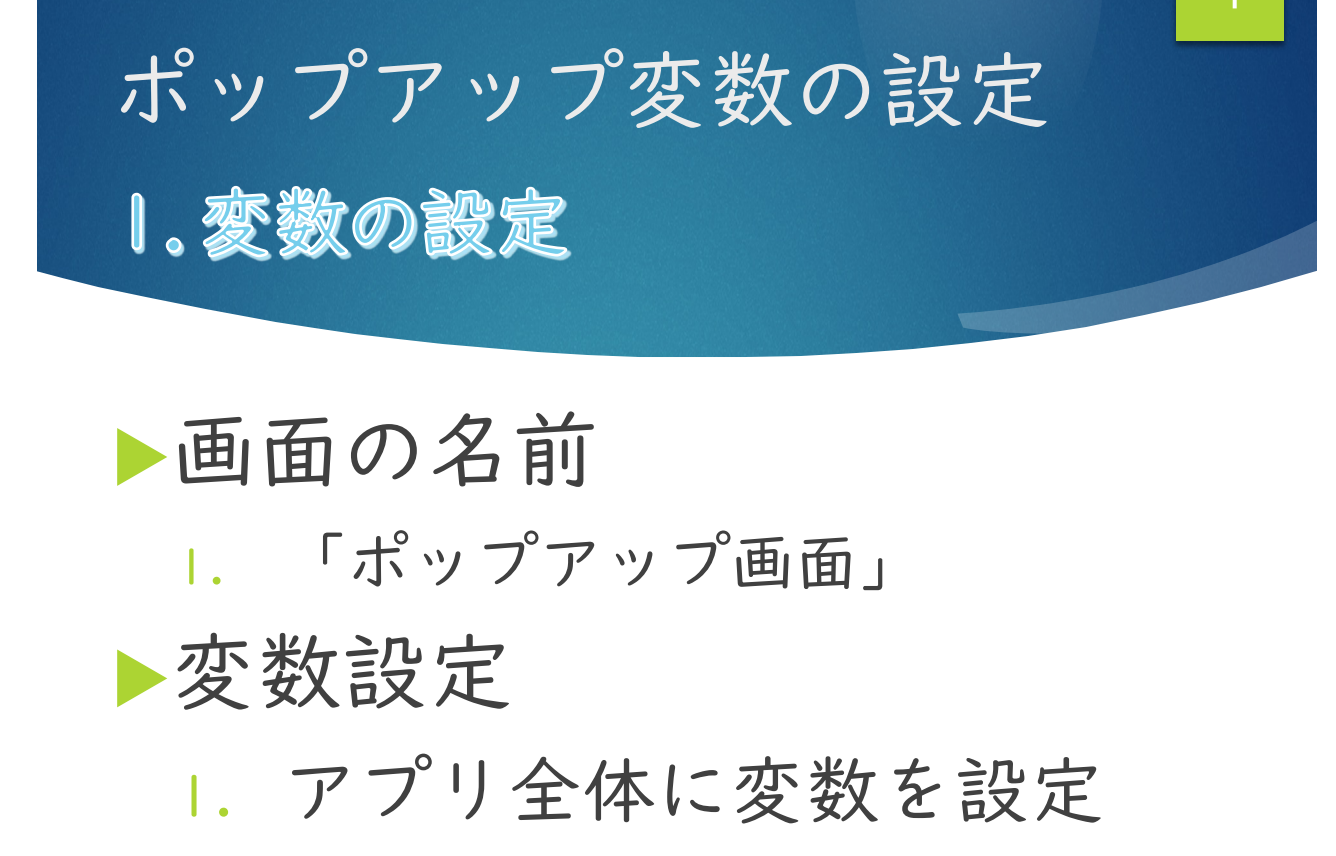

| プロ  | パティ         | ペティ パーツの名称 |     |                    | 関数       |            |
|-----|-------------|------------|-----|--------------------|----------|------------|
| On  | OnStart App |            |     | Set(popup, false); |          |            |
|     |             |            |     |                    |          |            |
| Ons | Start       |            | ~ = | fx ~               | Set(popu | o, false); |
|     | ツリ-         | ービュー       |     | ×                  | <        |            |
|     | 画面          | コンポーネント    |     |                    |          |            |
| ∞   | Q           | <br>検索     |     |                    |          |            |
| +   |             | 100        |     |                    |          |            |
|     |             | чрр        |     |                    |          |            |
| 0   | 7           | ポップアップ画面   |     |                    |          |            |

ポップアップ変数の設定 2.ポップアップボタンの設定 5

 ボタンの挿入

 名前:ポップアップボタン

 関数入力

 ボタンを押したら、popupの変数の値を 変更

#### ture≓false

|                   | プロパティ                                      | パーツ    | の名称         |                       | 関数            |             |    |
|-------------------|--------------------------------------------|--------|-------------|-----------------------|---------------|-------------|----|
|                   | OnSelect                                   | ポップア・  | ップボタン       |                       | Set(popup, No | ot(popup)); |    |
|                   |                                            |        |             |                       |               |             |    |
| Ons               | Select                                     | ~ =    | $fx \vee S$ | <mark>et(</mark> popu | p, Not(popup  | ));         |    |
| =                 | ツリー ビュー                                    | _      | ×           |                       |               |             |    |
|                   | 画面 コンポ・                                    | ーネント   |             |                       |               |             |    |
| $\Leftrightarrow$ | ●検索                                        |        |             |                       |               |             |    |
| +                 |                                            |        |             |                       |               |             |    |
| 0                 | <ul><li>□ ¬pp</li><li>○ □ ポップアッフ</li></ul> | プ画面    |             |                       | •             | マン          | -0 |
|                   | ᠾ ポップア                                     | マップボタン |             |                       | 0             |             |    |
| L'                |                                            |        |             |                       |               |             |    |

ポップアップ画面の作成 1.ポップアップ 背景の設定

#### ▶背景の挿入

1. アイコン四角形

2. 名前:ポップアップ背景

#### ▶背景色の設定

|. 背景色を薄鼠色

|          | プロパティ                                                                                                    | パーツの名利  | Т         | 関数               | 文            |    |
|----------|----------------------------------------------------------------------------------------------------|---------|-----------|------------------|--------------|----|
|          | Fill                                                                                                    | ポップアップ背 | 景         | RGBA(149,14      | 9, 149, 0.7) |    |
| Fill     |                                                                                                    | ~ =     | $fx \vee$ | RGBA(149, 149    | 9, 149, 0.7  | )  |
| =        | ツリー ビュ                                                                                                    | 1—      | ×         | RGBA(149, 149, 1 | 49, 0.7) =   | -  |
| \$       | <u>画面</u> コン                                                                                                    | 'ポーネント  | ]         |                  |              | C  |
| +        | ○ 検索     ○ 検索     □     □     □     □     □     □     □     □     □     □     □     □     □     □     □     □     □     □     □     □     □     □     □     □     □     □     □     □     □     □     □     □     □     □     □     □     □     □     □     □     □     □     □     □     □     □     □     □     □     □     □     □     □     □     □     □     □     □     □     □     □     □     □     □     □     □     □     □     □     □     □     □     □     □     □     □     □     □     □     □     □     □     □     □     □     □     □     □     □     □     □     □     □     □     □     □     □     □     □     □     □     □     □     □     □     □     □     □     □     □     □     □     □     □     □     □     □     □     □     □     □     □     □     □     □     □     □     □     □     □     □     □     □     □     □     □     □     □     □     □     □     □     □     □     □     □     □     □     □     □     □     □     □     □     □     □     □     □     □     □     □     □     □     □     □     □     □     □     □     □     □     □     □     □     □     □     □     □     □     □     □     □     □     □     □     □     □     □     □     □     □     □     □     □     □     □     □     □     □     □     □     □     □     □     □     □     □     □     □     □     □     □     □     □     □     □     □     □     □     □     □     □     □     □     □     □     □     □     □     □     □     □     □     □     □     □     □     □     □     □     □     □     □     □     □     □     □     □     □     □     □     □     □     □     □     □     □     □     □     □     □     □     □     □     □     □     □     □     □     □     □     □     □     □     □     □     □     □     □     □     □     □     □     □     □     □     □     □     □     □     □     □     □     □     □     □     □     □     □     □     □     □     □     □     □     □     □     □     □     □     □     □     □     □     □     □     □     □     □     □     □     □     □     □     □     □     □    □    □    □    □    □    □    □    □    □    □    □    □ |         |           |                  |              |    |
| 0        | ∨ □ ポップア                                                                                                    | ップ画面    |           |                  |              | ボク |
| _ ات جا  | <u> </u> ポッ                                                                                                    | プアップ背景  |           |                  |              |    |
| <u>i</u> |                                                                                                    |         |           |                  |              |    |

ポップアップ画面の作成 1.ポップアップ 背景の設定

# ポップアップ背景を通常 非 表示設定

I. 通常は背景が出ないように設定。

| プロパティ   | パーツの名称   | 関数    |
|---------|----------|-------|
| Visible | ポップアップ背景 | рорир |

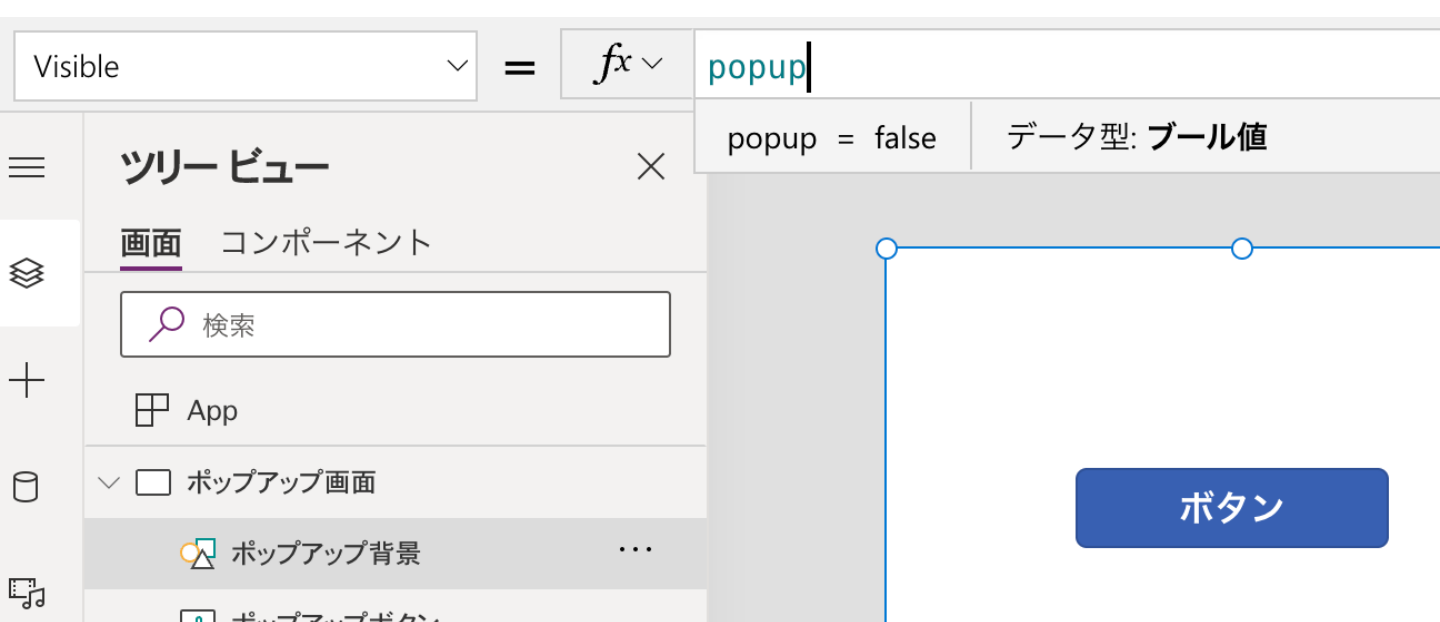

8 ポップアップ画面の作成 2. ポップアップ 画面枠の設定 ▶ポップアップ画面枠 挿入 1. Image 挿入 2. 名前:ポップアップ画面枠 ▶端を丸くする 1. 詳細設定: Radius プロパティ パーツの名称 関数 Radius ポップアップ画面枠 30 ポップアップ画面枠 コンポーネント プロパティ 詳細設定 アイデア

画面 ● 検索 ColorFade(Self.Fill, 20%) . . . 🗸 🔲 ポップアップ画面 BorderColor 🔜 ポップアップ画面枠 RGBA(0, 18, 107, 1) 🖓 ポップアップ背景 RadiusTopLeft ポップアップボタン
 ポップアップボタン 30 RadiusTopRight 30 RadiusBottomLeft 30 RadiusBottomRight 30

ポップアップ画面の作成
3.ポップアップ 閉じるの設定

▶ポップアップ閉じるボタン 挿入 アイコン:キャンセル 2. 名前:ポップアップ閉じるボタン

▶ 関数入力

I. ボタンを押したら、popupの変数の値を 変更

| プロパティ    | パーツの名称       | 関数                                 |  |
|----------|--------------|------------------------------------|--|
| OnSelect | ポップアップ閉じるボタン | <pre>Set(popup, Not(popup));</pre> |  |

| On | Select $\checkmark = fx$ | <pre>&gt; Set(popup, Not(</pre> | popup)); |
|----|--------------------------|---------------------------------|----------|
| =  | ツリー ビュー                  | ×                               |          |
|    | 画面 コンポーネント               |                                 |          |
| +  | ☐ App                    |                                 |          |
| 0  | ✓ □ ポップアップ画面             |                                 |          |
| 1  | ♀♀<br>+₂ ポップアップ閉じるボタン    |                                 |          |
| ц. | ▲ ポップアップ画面枠              |                                 |          |

10

X

## ポップアップ内に情報表示 3.ポップアップ肉にテキスト挿入

#### ▶テキスト 挿入

- I. ラベル
- 名前:ポップアップ テキスト ポップアップ内に表示させたい情報を載せま す。ギャラリーやボタンなども挿入可能

| ツリー ビュー                              | × |          |
|--------------------------------------|---|----------|
| <u>画面</u> コンポーネント                    |   |          |
| ▶ 検索                                 |   |          |
| 🕀 Арр                                |   |          |
| ~ 🔲 ポップアップ画面                         |   |          |
| 🗹 ポップアップ テキスト                        |   |          |
| <sup>◎</sup> ♀<br>+♂ ポップアップ閉じるボタン    |   |          |
| 🟊 ポップアップ画面枠                          |   |          |
| 📿 ポップアップ背景                           |   |          |
| ・・・・・・・・・・・・・・・・・・・・・・・・・・・・・・・・・・・・ |   | ポップアップです |

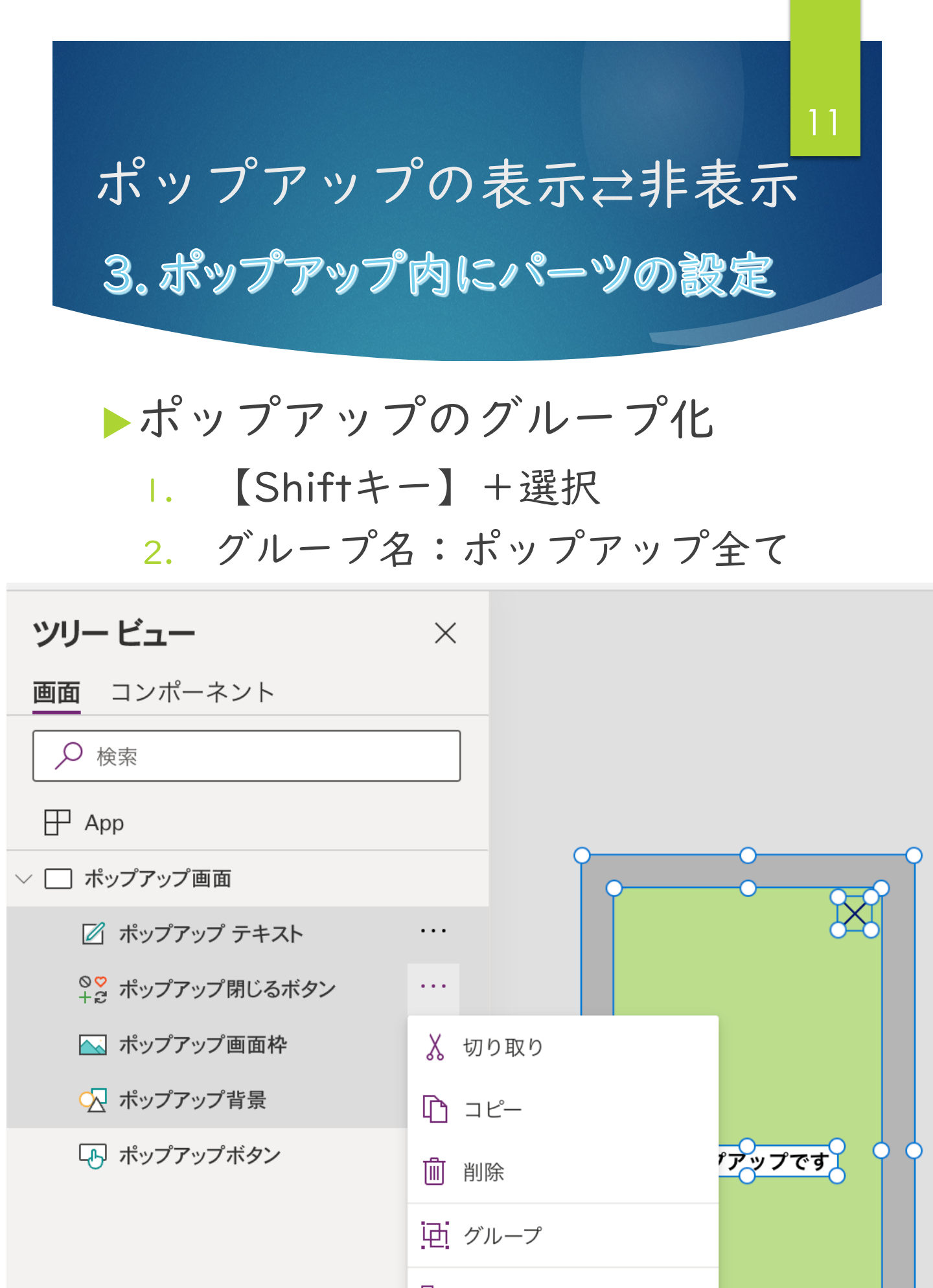

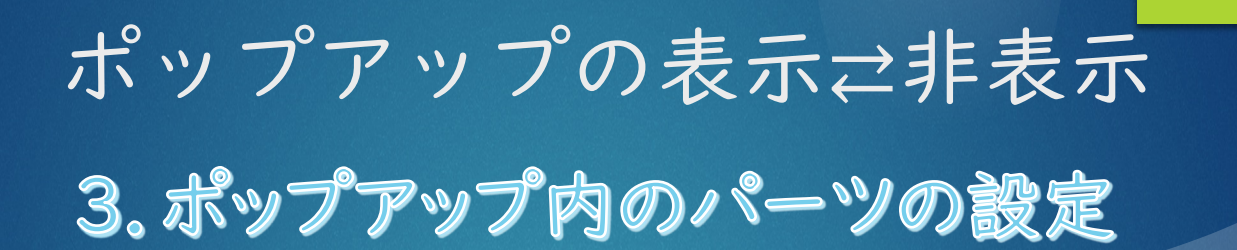

# グループ化に変数設定 グループ化の【ポップアップ全て】に関数入力

| プロパティ   | パーツの名称       | 関数    |
|---------|--------------|-------|
| Visible | ポップアップ<br>全て | рорир |

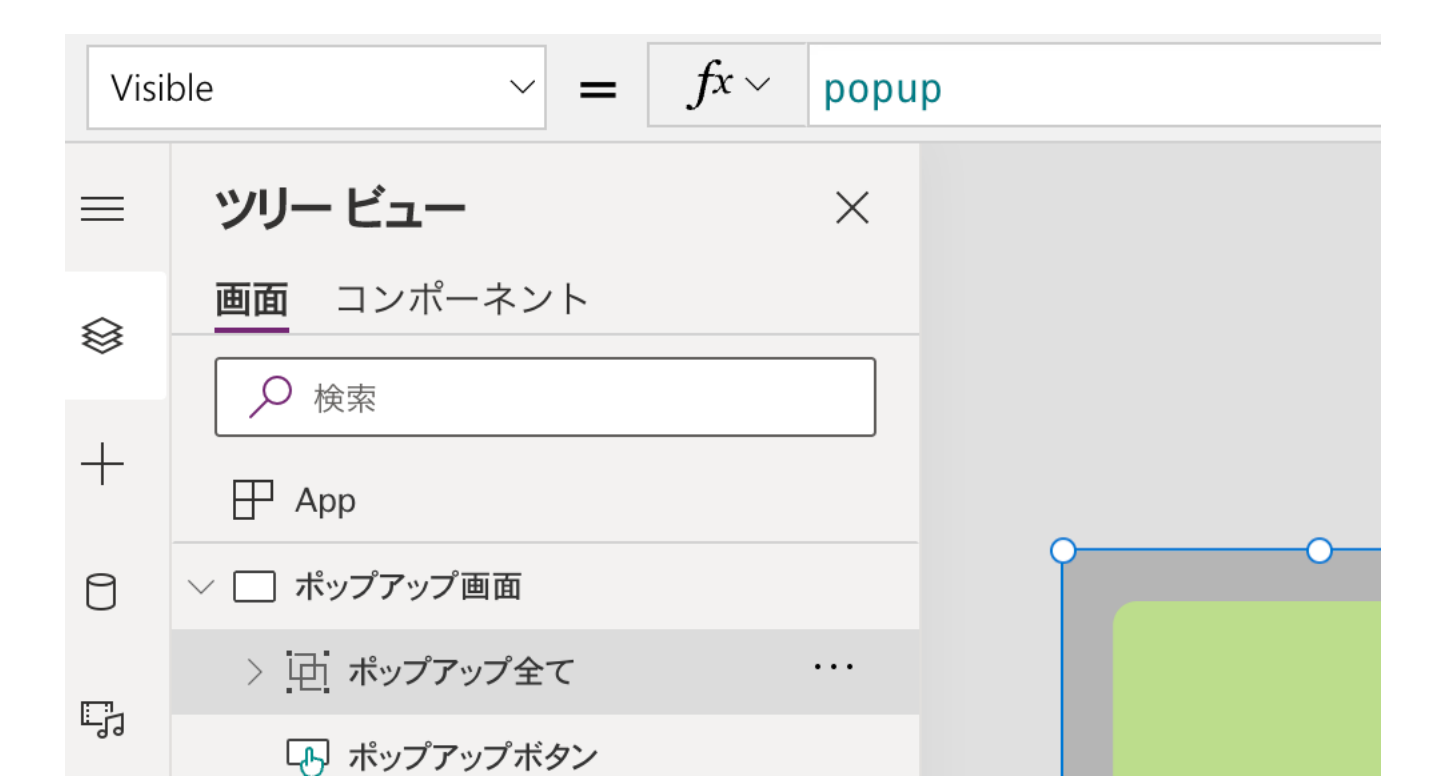